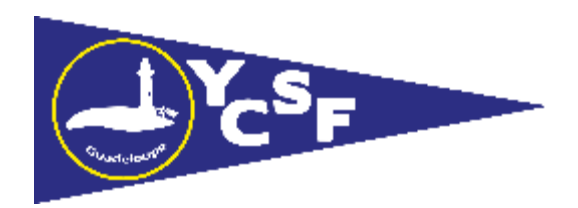

# Tuto site internet (prise d'adhésion et tickets)

## Adresse du site : https://ycsf.sportsregions.fr/

#### → C 🌢 ycsf.sportsregions.fr

#### ~ - O ×

w

Q 🖻 ☆ 🚮 Z 🗯 🛛 👓

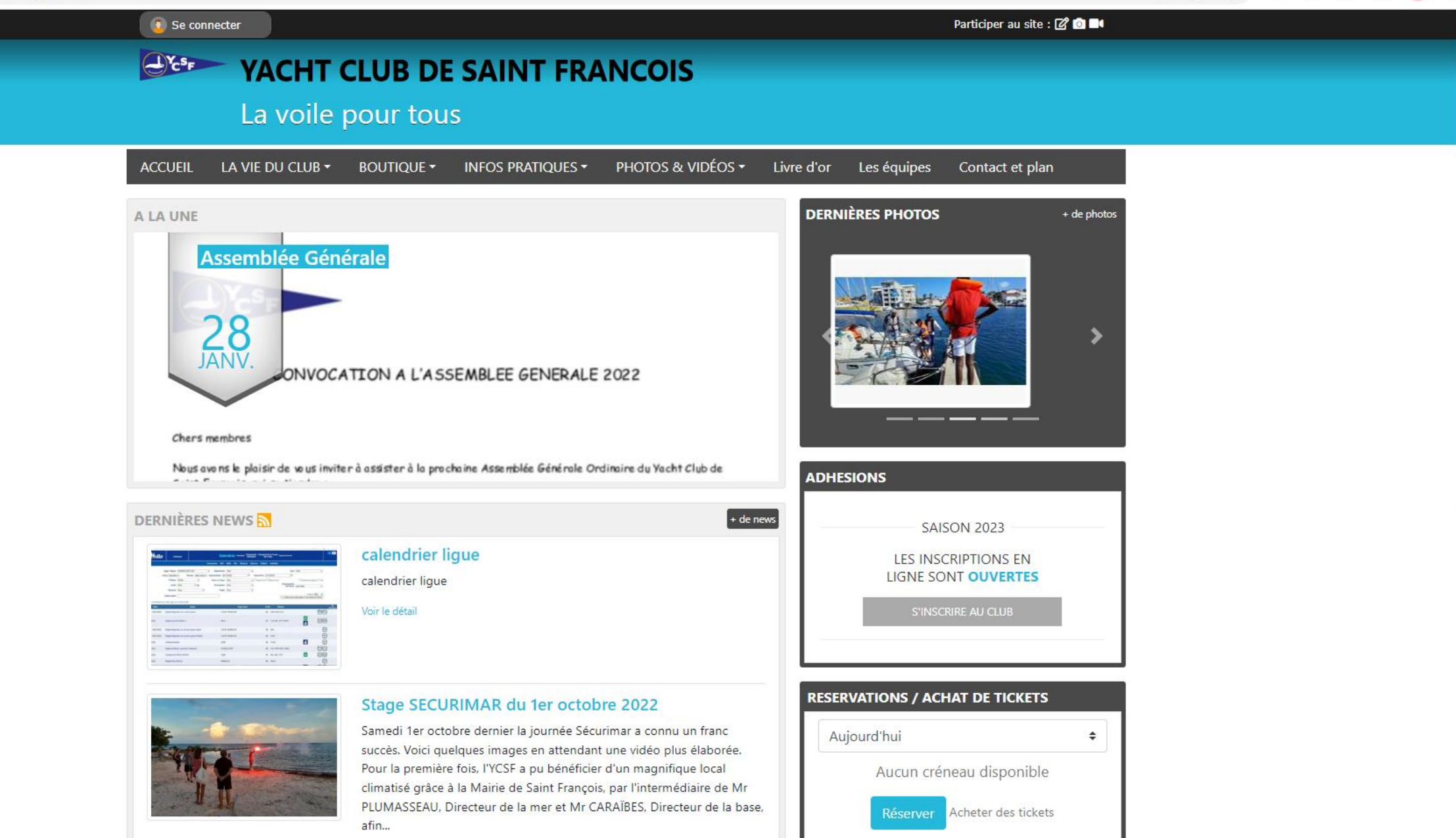

PROCHAINS ÉVÉNEMENTS

+ d'évènements

1<sup>er</sup> cliquer sur se connecter pour créer un compte

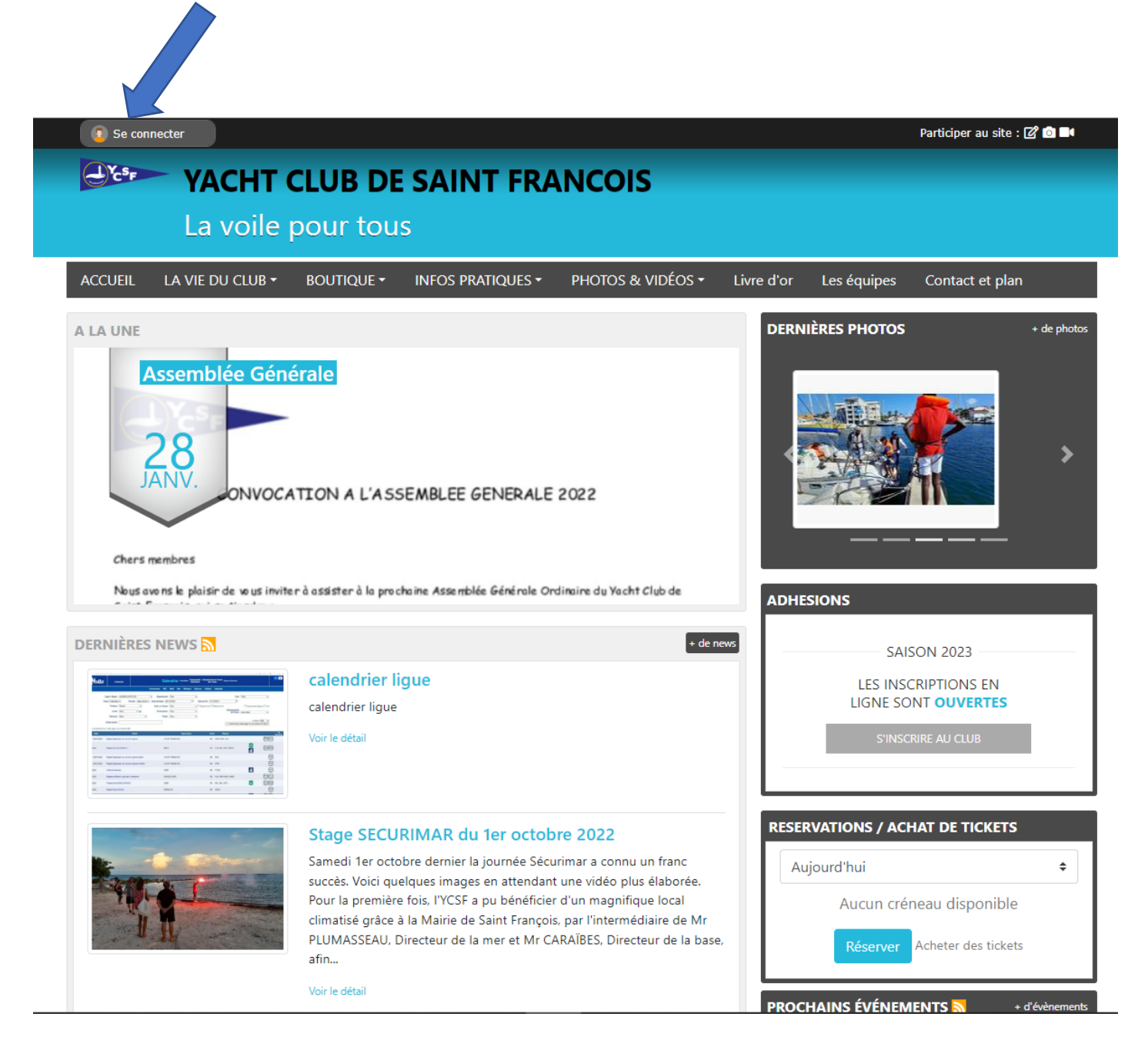

### 2<sup>ème</sup> cliquer sur créer un compte

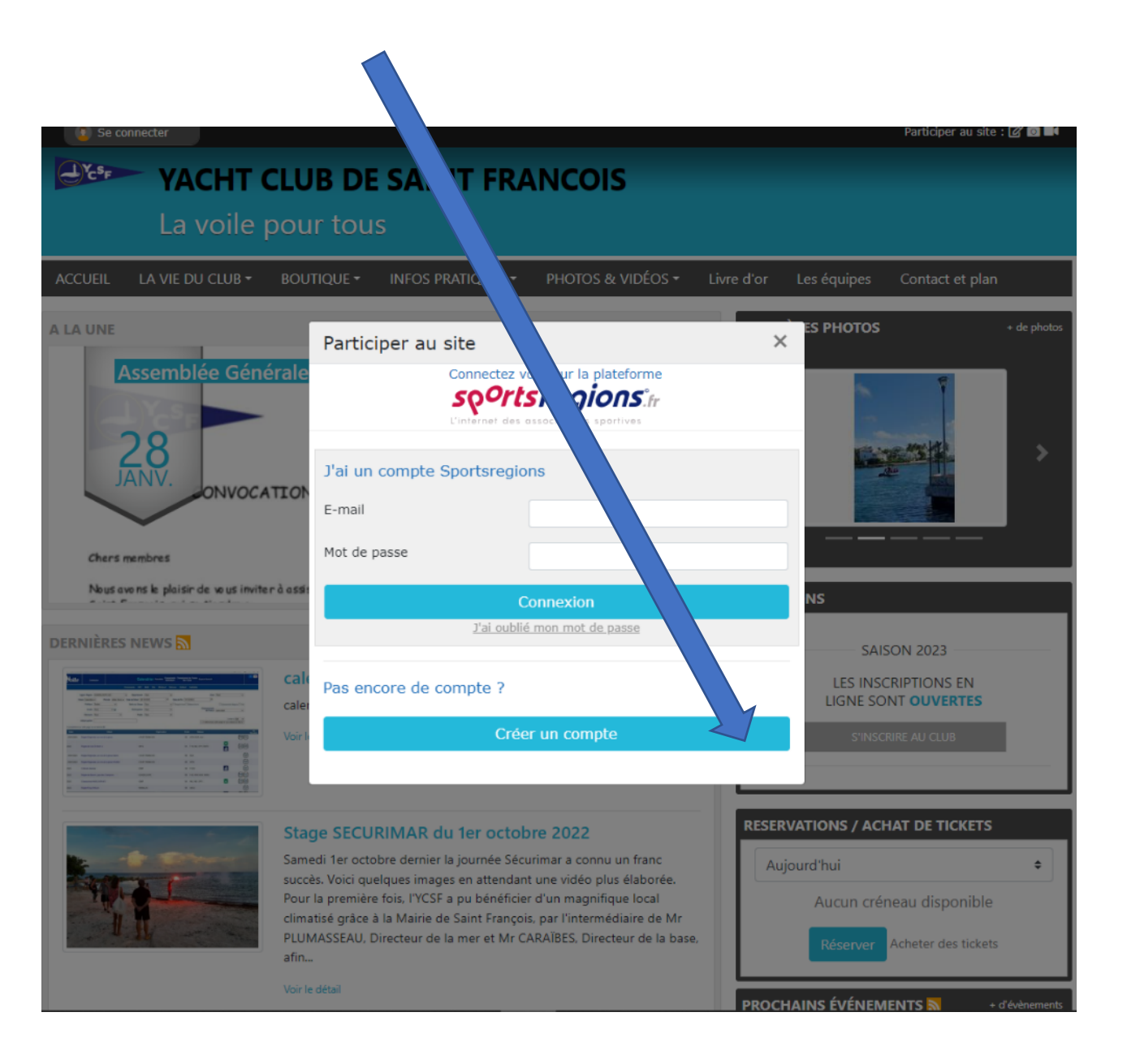

<sup>3ème</sup> Remplir le formulaire en acceptant les conditions générales d'utilisation

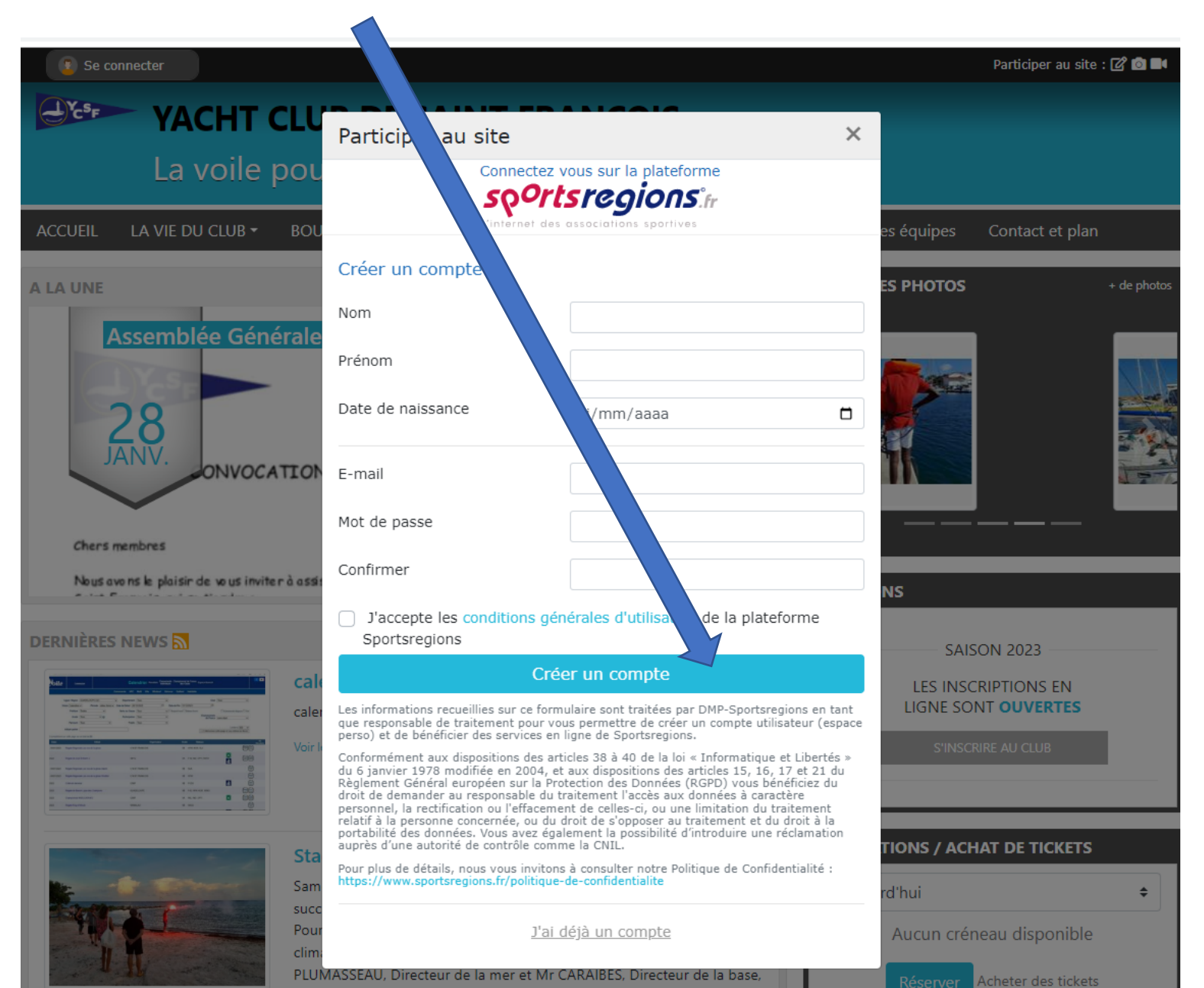

- 4<sup>ème</sup> Des que votre compte est créé, avertissez le YCSF, via WhatsApp, pour que le club valide votre inscription.
- Tant que votre inscription n'est pas validée pour ne pourrez pas accéder aux fonctionnalités.

<sup>5ème</sup> En étant connecté : cliquer sur « s'inscrire au club » pour prendre votre inscription

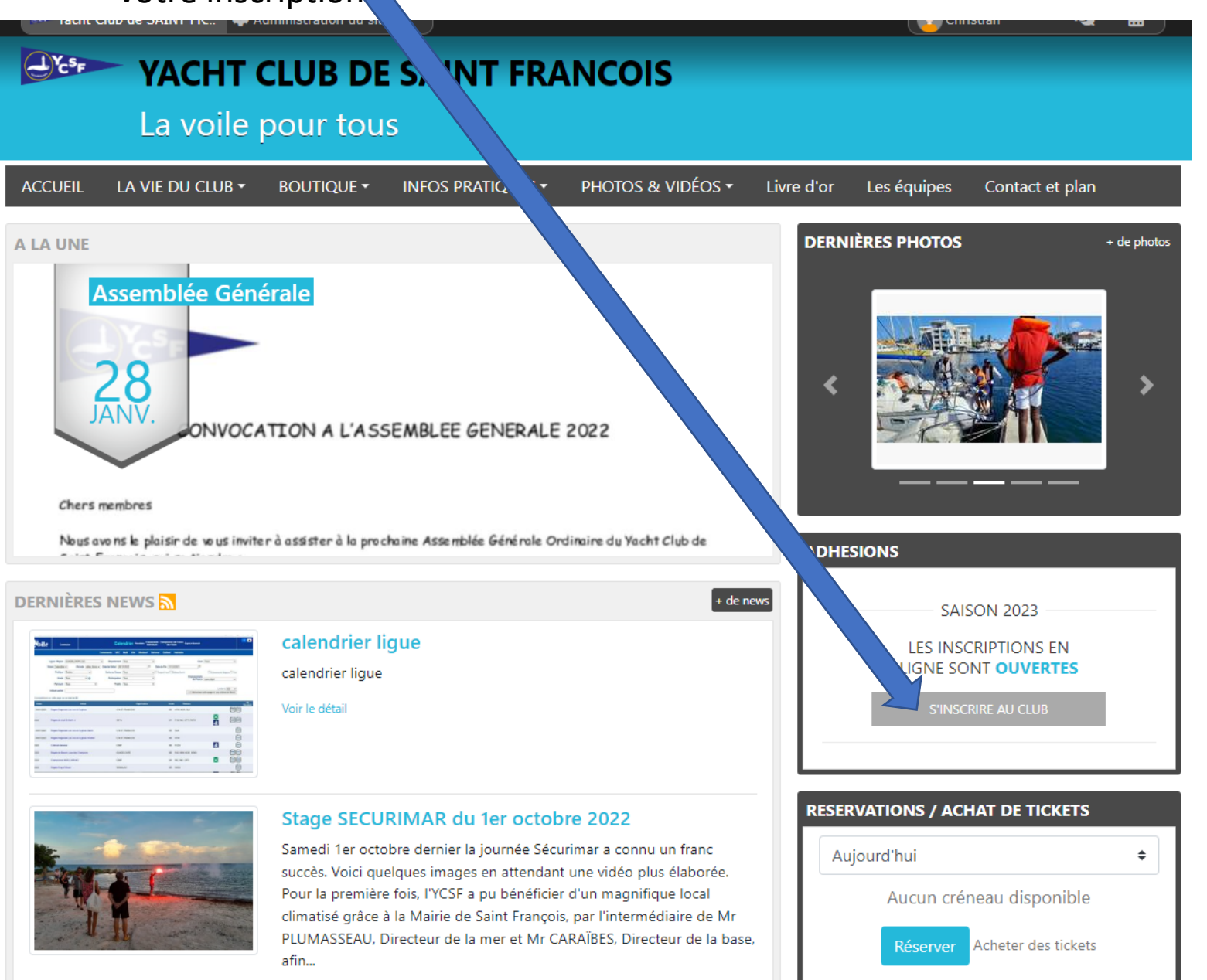

<sup>6ème</sup> remplir le formulaire en choisissant la formule d'adhésion

Laissez vous guider jusqu'au paiement, vous avez le choix entre plusieurs moyens de paiement.

Tant que le règlement n'est pas effectué, il n'y a pas de prise de licences

| VACHT CLUB<br>La voile pour t                                               | DE SAINT FRANCOIS                                                                                                    |                                                |  |  |
|-----------------------------------------------------------------------------|----------------------------------------------------------------------------------------------------|------------------------------------------------|--|--|
| CCUEIL LA VIE DU CLUB + BOUTIQU                                             | E * INFOS PRATIQUES * PHOTOS & VIDÉOS * Livre d'or Les équip                                                                                                    | es Contact et plan                             |  |  |
| ccueil / Adhésion au club - Saison 2023<br>ADHÉSION AU CLUB                 | - SAISON 2023                                                                                                    |                                                |  |  |
| Adhésion jeunes & ad                                                        | ultes                                                                                                    |                                                |  |  |
| Pour qui est cette inscription ?                                            | <ul> <li>Je souhaite m'inscrire personnellement</li> <li>Je souhaite inscrire quelqu'un d'autre</li> </ul>                                                                                                 |                                                |  |  |
| Prénom * :                                                                  | Christian                                                                                                    |                                                |  |  |
| Nom * :                                                                     | COUDERT                                                                                                    |                                                |  |  |
| Sexe :                                                                      | Homme                                                                                                    | ٠                                              |  |  |
| Email * :                                                                   | christian.coudert4@gmail.com                                                                                                    |                                                |  |  |
| Adresse * :                                                                 | 33 RUE RENE NICOD                                                                                                    |                                                |  |  |
| Adresse (suite) :                                                           |                                                                                                    |                                                |  |  |
| Code postal * :                                                             | 01100                                                                                                    |                                                |  |  |
| Ville * :                                                                   | OYONNAX                                                                                                    |                                                |  |  |
| Téléphone portable * :                                                      | 0695005745                                                                                                    |                                                |  |  |
| Profession :                                                                |                                                                                                    |                                                |  |  |
| Date de naissance * :                                                       | 25/04/1955                                                                                                    |                                                |  |  |
| Numéro de licence :                                                         | 0056458L                                                                                                    |                                                |  |  |
| Certificat médical :                                                        | Note : Si vous êtes dans le cadre du renouvellement d'une licence, vous poi<br>Questionnaire de santé permettant d'être dispensé de certificat médical. (a<br>d'un certificat médical daté du 09/10/2022). | uvez répondre au<br>ctuellement nous disposons |  |  |
|                                                                             | Choisir un fichier                                                                                                    | Browse                                         |  |  |
|                                                                             | Date du certificat médical :                                                                                                    |                                                |  |  |
| Cotisation ADULTE + licence Détai                                           | \$                                                                                                    | 110€                                           |  |  |
| Cotisation ADULTE + passeport voi                                           | 62€                                                                                                    |                                                |  |  |
| Costination (EUNE (né an 2005 ou sprác) a license a forfait ticket. Dátaile |                                                                                                    |                                                |  |  |

## Les zones avec un \* sont obligatoires

QET

#### <sup>7ème</sup> En étant connecté effectuer l'achat de tickets

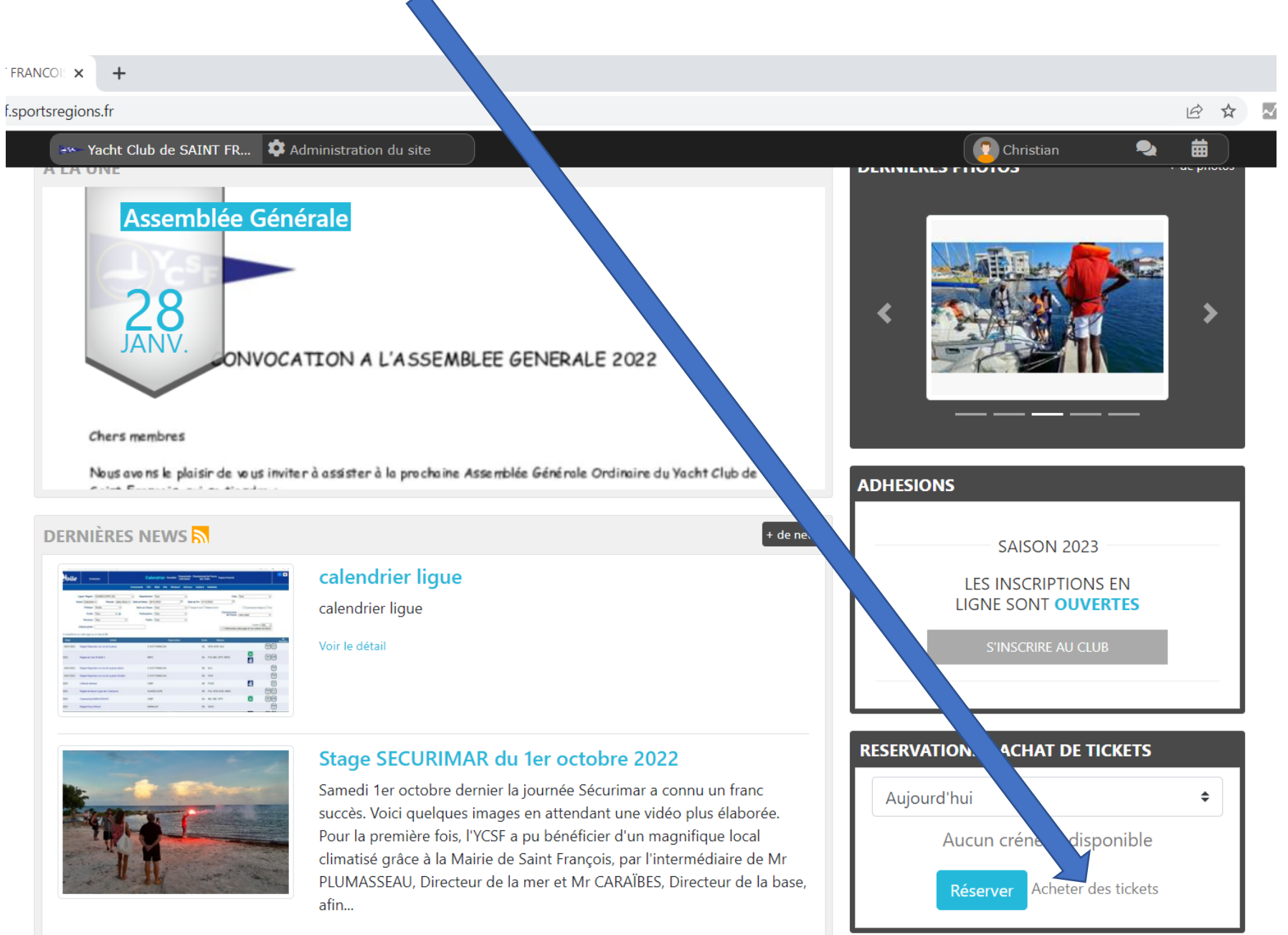

Laissez vous guider jusqu'au paiement, vous avez le choix entre plusieurs moyens de paiement.

Tant que le règlement n'est pas effectué, il n'y a pas de tickets disponibles

| A de este de 21 d                                   | - 4 -                                                                                |                   |       | · · · ·                 |                     |           |
|-----------------------------------------------------|--------------------------------------------------------------------------------------|-------------------|-------|-------------------------|---------------------|-----------|
| Achats de ticke<br>Pour qui est cette<br>commande ? | <ul> <li>Je commande pour moi</li> <li>Je commande pour quelqu'un d'autre</li> </ul> |                   | DERN  | IÈRES PHOTOS            |                     | + de phot |
| Prénom * :                                          | Christian                                                                            |                   |       |                         |                     |           |
| Nom * :                                             | COUDERT                                                                              |                   |       |                         |                     | Í         |
| Sexe * :                                            | Homme                                                                                | \$                |       |                         |                     |           |
| Email * :                                           | christian.coudert4@gmail.com                                                         |                   | ADHE  | SIONS                   |                     |           |
| Téléphone portable * :                              | 0695005745                                                                           |                   |       | CAU                     | SON 2022            |           |
| Date de naissance * :                               | 25/04/1955                                                                           |                   |       | LES INS                 | CRIPTIONS EN        |           |
| Ticket de réservation                               |                                                                                      | 20€               |       | S'INSC                  | RIRE AU CLUB        | L         |
| Carnet de 400 tickets                               | de réservation                                                                       | 400€              |       |                         |                     |           |
| Informations complémentaire                         | s :                                                                                  |                   | RESER | RVATIONS / ACI          | AT DE TICKETS       |           |
|                                                     |                                                                                      | 1.                | Au    | ijourd'hui<br>Aucun cré | neau disponible     | \$        |
| 1 ticket correspond à 1/2 jour                      | née de navigation - Carnet de 400 tickets : forfait ann                              | uel participation |       | Réserver                | Acheter des tickets | ;         |

<sup>8eme</sup> En étant connecté effectuer l'achat de tickets en choisissant l'option

<sup>9ème</sup> En étant connecté réserver un créneau horaire de navigation ou autre FRANCO + f.sportsregions.fr 🛶 Yacht Club de SAINT FR... 🔅 Administration du si 😨 Christian 蔮 2 *DEMNIENES FILDIUS* A LA UNI Assemblée Générale 28 > JANV ONVOCATION A L'ASSEMBLEE GENERA 2022 Chers membres Nous avons le plaisir de vous inviter à assister à la prochaine Assemblée Générale Ordinaire d ht Club de ADHESIONS DERNIÈRES NEWS + de news SAISON 2023 calendrier ligue LES INSCRIPTIONS EN LIGNE SONT OUVERTES calendrier ligue Advent law and Voir le détail 8 979 8 709 8 10 970 00 970 9 80.40 971 **RVATIONS / ACHAT DE TICKETS** R Stage SECURIMAR du 1er octobre 2022 Samedi 1er octobre dernier la journée Sécurimar a connu un franc d'hui \$ Au succès. Voici quelques images en attendant une vidéo plus élaborée.

Pour la première fois, l'YCSF a pu bénéficier d'un magnifique local climatisé grâce à la Mairie de Saint François, par l'intermédiaire de Mr PLUMASSEAU, Directeur de la mer et Mr CARAÏBES, Directeur de la base, afin...

Voir le détail

Reserver

un créneau disponible

Acheter des tickets

<sup>10ème</sup> Choisissez votre créneau horaire et votre bateau en cliquant dans la case

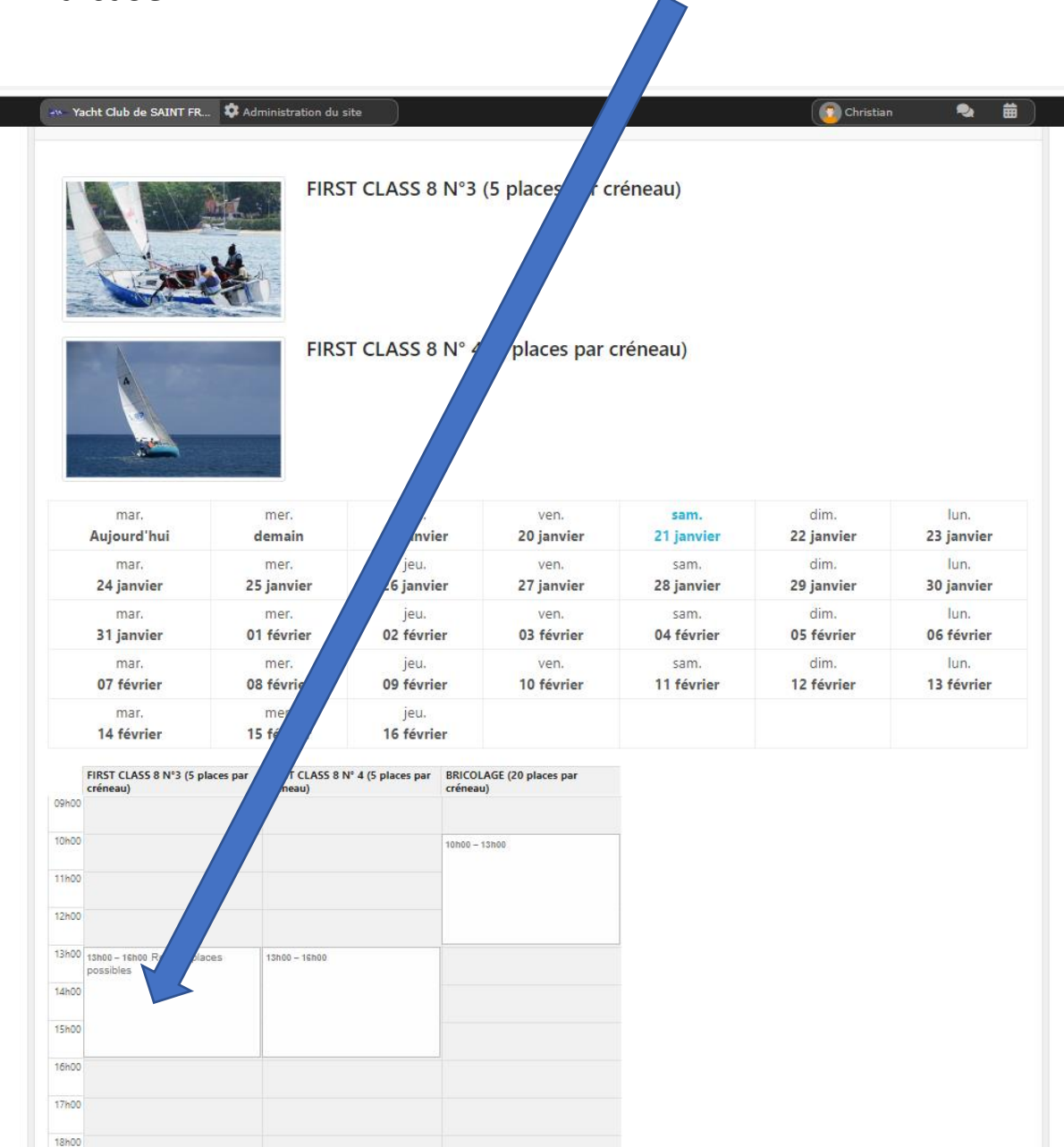

<sup>10ème</sup> Choisissez votre créneau horaire et votre bateau en cliquant dans la case

Laissez vous guider jusqu'à la confirmation de votre réservation

|                                             | FI                               | RST CLASS 8 N°3 (5 places par créneau)                          |            |            |
|---------------------------------------------|----------------------------------|-----------------------------------------------------------------|------------|------------|
|                                             | FI                               | RST CLASS 8 N° 4 (5 places par créneau)<br>FIRST CLASS 8 N° 4 × |            |            |
| mar.                                        | mer.                             | samedi 21 janvier, de 13h00 à 16h00                             | dim.       | lun.       |
| Aujourd'hui                                 | demain                           |                                                                 | 22 janvier | 23 janvier |
| mar.                                        | mer.                             | Informations                                                    | dim.       | lun.       |
| 24 janvier                                  | 25 janvier                       | - 5 places sont proposées à la réservation sur chaque créneau.  | 29 janvier | 30 janvier |
| mar.                                        | mer.                             | - Tarif : 1 ticket en heure pleine                              | dim.       | lun.       |
| 31 janvier                                  | 01 février                       |                                                                 | 05 février | 06 février |
| mar.                                        | mer.                             | Votre réservation                                               | dim.       | lun.       |
| 07 février                                  | 08 février                       | La réservation est pour une seule personne.                     | 12 février | 13 février |
| mar.                                        | mer.                             | Tarif de votre réservation : 1 ticket.                          |            |            |
| 14 février                                  | 15 février                       | Le solde avant réservation est de : 400 tickets                 |            |            |
| FIRST CLASS 8 N°3 (5 p<br>créneau)<br>09h00 | vlaces par FIRST CL/<br>créneau) | Fermer Confirmer la réservation                                 |            |            |
| 10h00                                       |                                  | 10000-13000                                                     |            |            |
| 11h00                                       |                                  |                                                                 |            |            |
| 12h00                                       |                                  |                                                                 |            |            |
| 13h00 13h00 - 16h00 Reste 4 pla             | aces 13h00 - 16h0                | 0                                                               |            |            |
| possibles<br>14h00                          |                                  |                                                                 |            |            |
| 15h00                                       |                                  |                                                                 |            |            |
| 16h00                                       |                                  |                                                                 |            |            |
| 17600                                       |                                  |                                                                 |            |            |
| 18h00                                       |                                  |                                                                 |            |            |
|                                             |                                  |                                                                 |            |            |

#### <sup>11ème</sup> Annulation de votre réservation : cliquer sur réserver

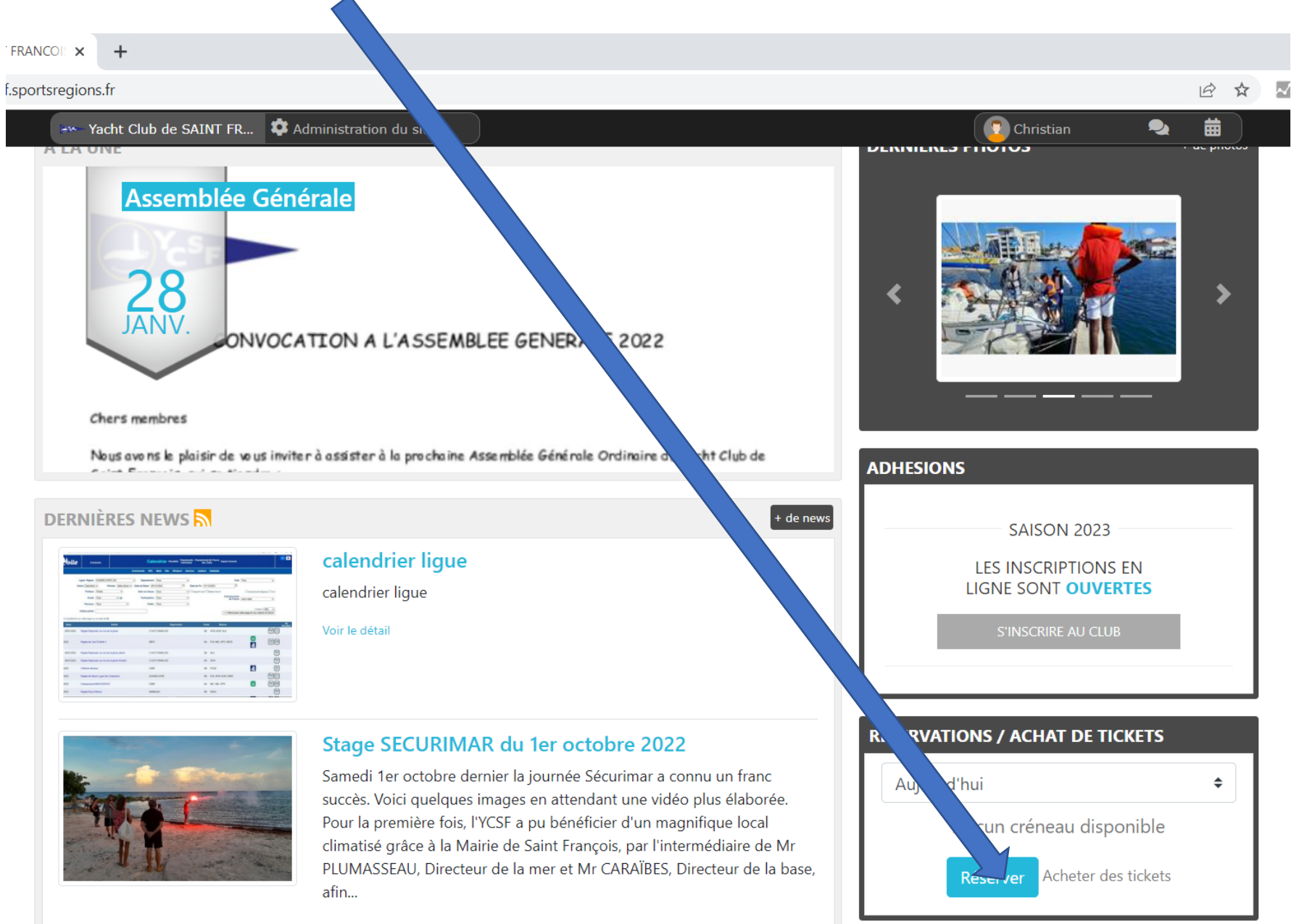

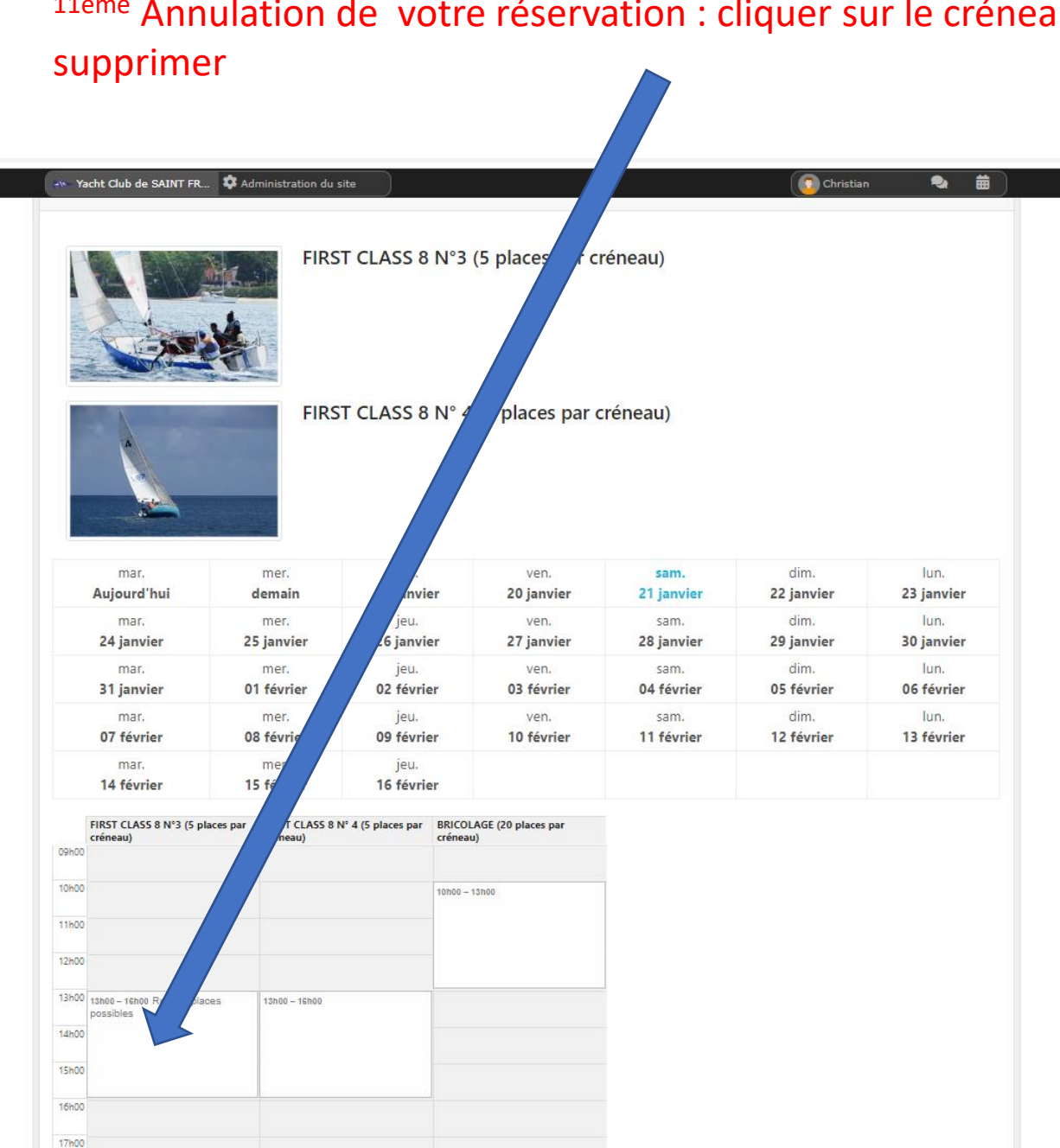

18h00

<sup>11ème</sup> Annulation de votre réservation : cliquer sur le créneau à

### <sup>11ème</sup> Annulation de votre réservation : cliquer sur le bouton annuler

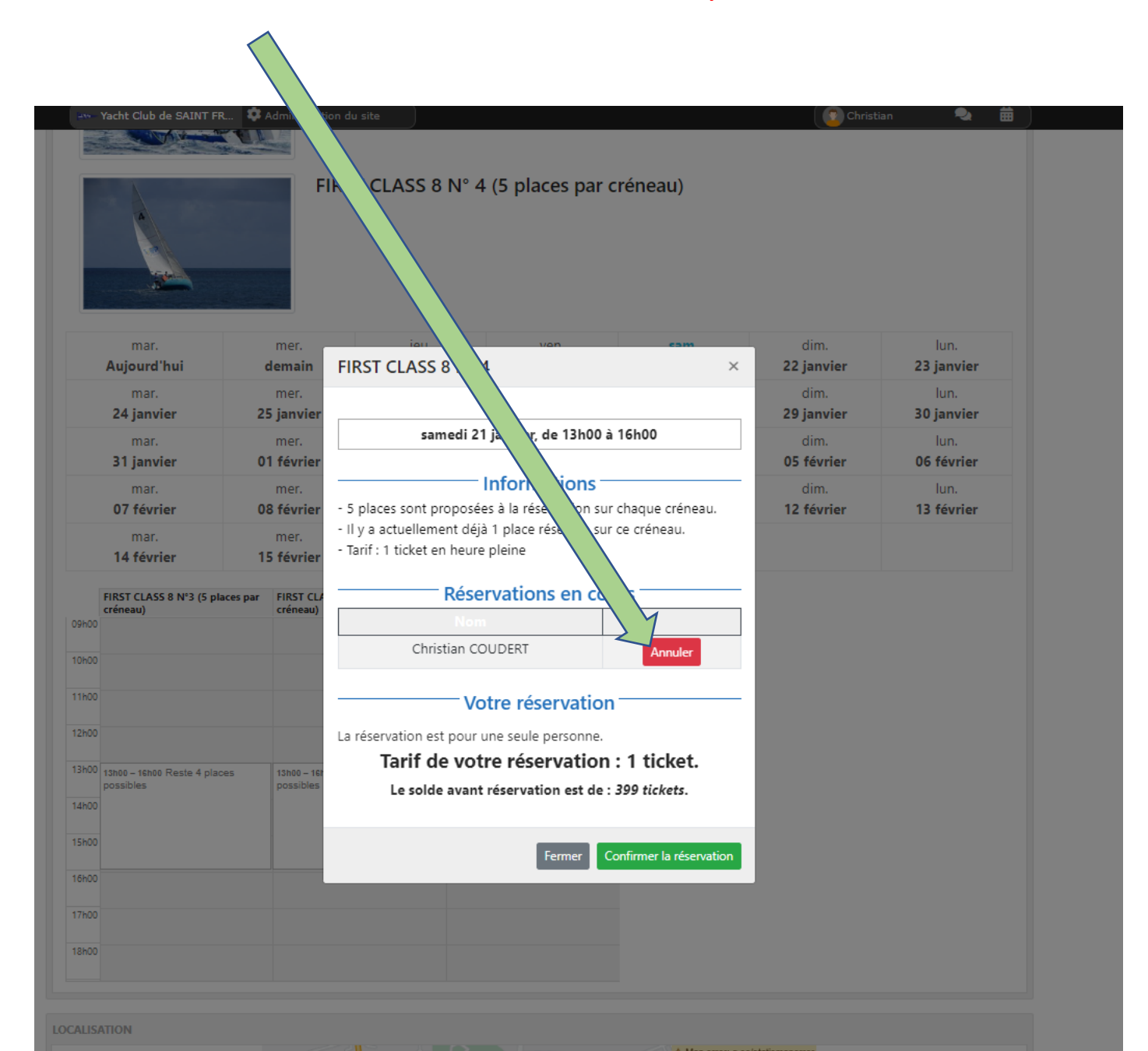